リストバンド接続にあたって、

## Android 編

- リストバンド言語切り替え操作
- 1. APP を開いて、下図に示すリストバンド接続メニューをタップして、接続ページへシフト

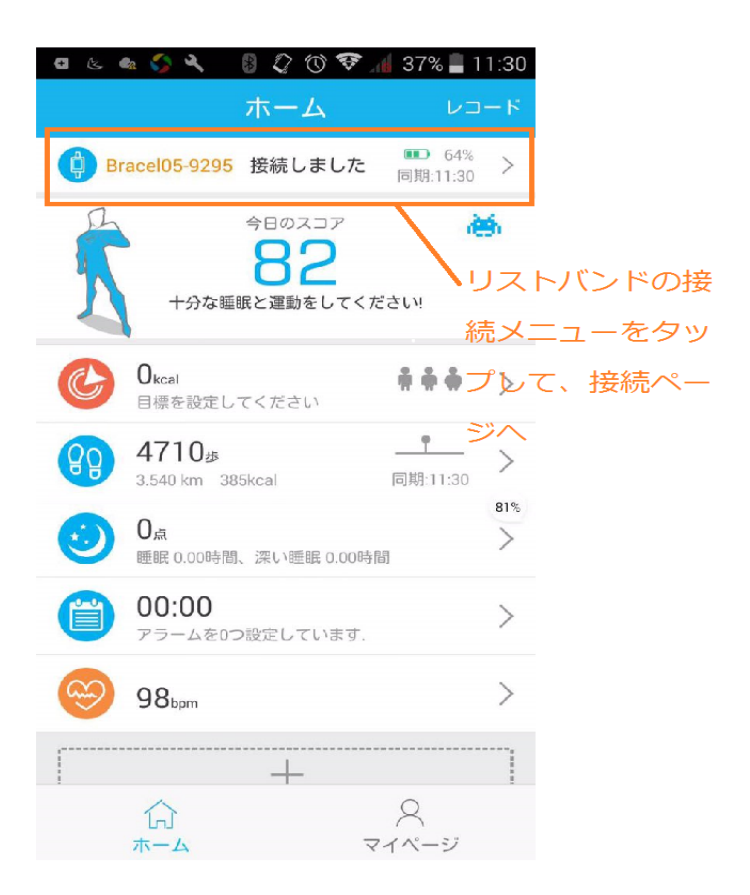

(次のページへ続く)

## 2. 言語の切り替え

iWOWNfit (Ver.1.3.1.6)の場合、下図の接続ページにて、言語切り替えメニューあります。このメニューの 右にあるスライドボタンを

スワイプして、最後の図に示す ON にすれば、リストバンドは日本語表示が出てきます。

| 🗖 😃 🗠 🏠 🌂 🛛 🕄 🐼 🏵 🐼 🚮 37% 🛢 11:30               |
|-------------------------------------------------|
| () デバイスの状態                                      |
| Bracel05-9295     ファームウェアのバージョン:1.0.2.53     切断 |
| 座りがちなリマイン Off 〉<br>ダー                           |
| メッセージ通知 >                                       |
| 24時間                                            |
| オートスリープ                                         |
| 手首ジェスチャー                                        |
| 言語切り替え                                          |
| ファームウェアアップ<br>デート                               |
| ここを右へスワイプして                                     |
| 切り替えをONにすれば、                                    |
| リストバンドは日本語表示                                    |

| <ul> <li>                 ・</li> <li>                 ・</li> <li>                 ・</li> <li>                 ・</li> <li>                 ・</li> <li>                 ・</li> <li>                 ・</li> <li>                 ・</li> <li>                 ・</li> <li>                 ・</li>                 ・ <li>                 ・</li> <li>                 ・</li> <li>                 ・</li> <li>                 ・</li> <li>                 ・</li> <li>                 ・</li> <li>                 ・</li> <li>                 ・</li> <li>                     ・</li> <li>                     ・</li>                     ・                     ・                      ・                      ・                     ・                     ・                     ・                     ・                       ・                      ・                       ・                       ・                      ・                     ・                      ・                      ・                     ・                     ・                       ・                     ・                     ・                     ・                          ・                     ・                      ・                     ・                     ・                     ・                     ・                           ・                         ・                         ・                          ・</ul> | 6% 📕 11:31 |
|----------------------------------------------------------------------------------------------------|------------|
| Bracel05-9295     ファームウェアのバージョン:1.0.2.53                                                                                                    | 切断         |
| 座りがちなリマイン<br>ダー                                                                                                    | Off >      |
| メッセージ通知                                                                                                    | >          |
| 24時間                                                                                                    |            |
| オートスリープ                                                                                                    | 83%        |
| 手首ジェスチャー                                                                                                    |            |
| 言語切り替え                                                                                                    |            |
| ファームウェアアップ<br>デート                                                                                                    | >          |
| これは、言語がり替えをONに                                                                                                    | した様子       |

(次のページへ続く)

3. 補充内容:

もともと言語のデフォルト値は日本語になりますので、リストバンドは電源入れたら、何も操作せずに、日本語になりますが、

このバージョンの APP はデフォルト値が英語になっちゃったので、上記操作で日本語切り替えが必要になっちゃった。

今後 APP のバージョンアップで、デフォルトは日本語に戻るかもしれない、

(END)